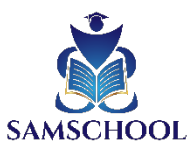

# Anleitung für die Einrichtung von Discord

## **Discord Computer/Laptop**

## 1. Öffne die Discord-Website

- 1. Öffne deinen bevorzugten Webbrowser (z. B. Chrome, Firefox, Edge).
- 2. Gib in die Adressleiste ein: <u>https://discord.com/</u> und drücke **Enter**.

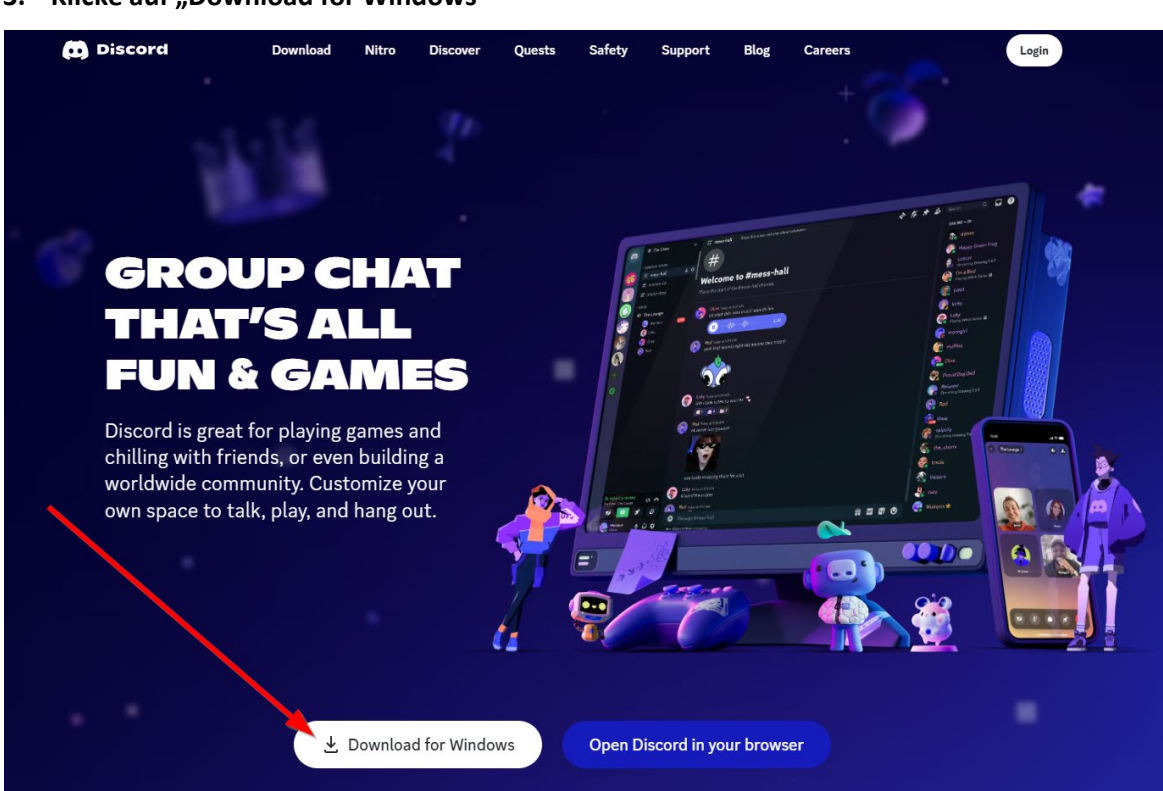

- 1. Auf der Startseite von Discord siehst du einen großen Button mit der Aufschrift **"Download** for Windows".
  - Wenn du einen Mac nutzt, wird der Button entsprechend "Download for macOS" anzeigen.
- 2. Klicke auf den Button. Der Download wird automatisch gestartet.

3. Klicke auf "Download for Windows"

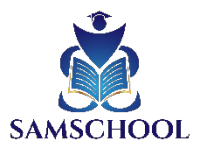

## 4. Installiere Discord

1. Klicke auf deinen Download-Ordner

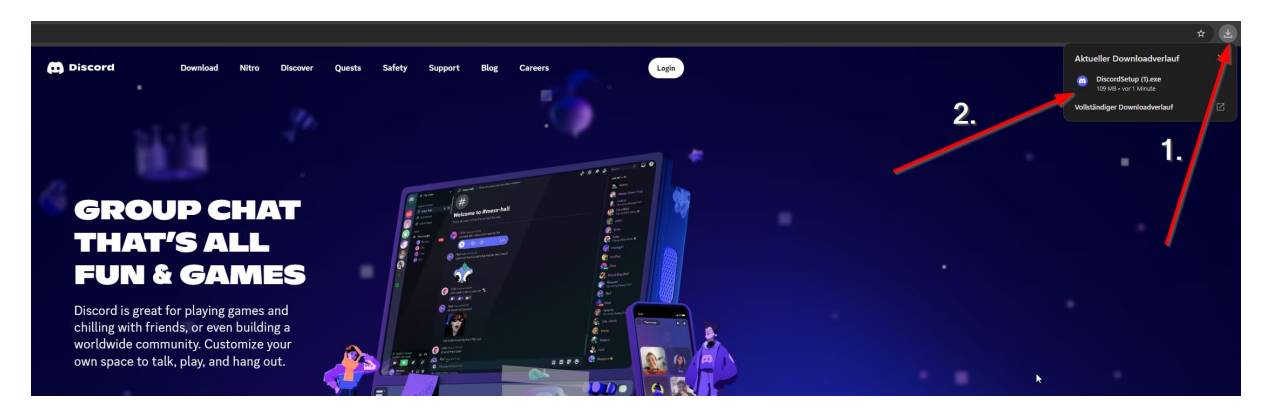

- 2. Der Installationsprozess startet automatisch:
  - o Discord lädt automatisch weitere notwendige Dateien aus dem Internet herunter.
  - Warte, bis die Installation abgeschlossen ist.

### 5. Starte Discord

1. Nach der Installation öffnet sich Discord automatisch.

### 6. Melde dich an oder erstelle ein Konto

- 1. Registriere dich bei Discord
  - Klicke auf **Registrieren** und erstelle ein Konto.
  - Achtung: Das angegebene Mindestalter muss mindestens 13, vorzugsweise 18 betragen

### 7. Samschool beitreten

1. Klicke auf folgenden Link und bestätige: <u>https://discord.gg/xbkZXTDm4D</u>